MODULE 2

**INTERNET BASICS** 

# CHAPTER 2

## GETTING STARTED WITH THE INTERNET

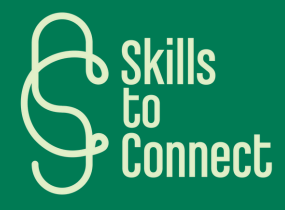

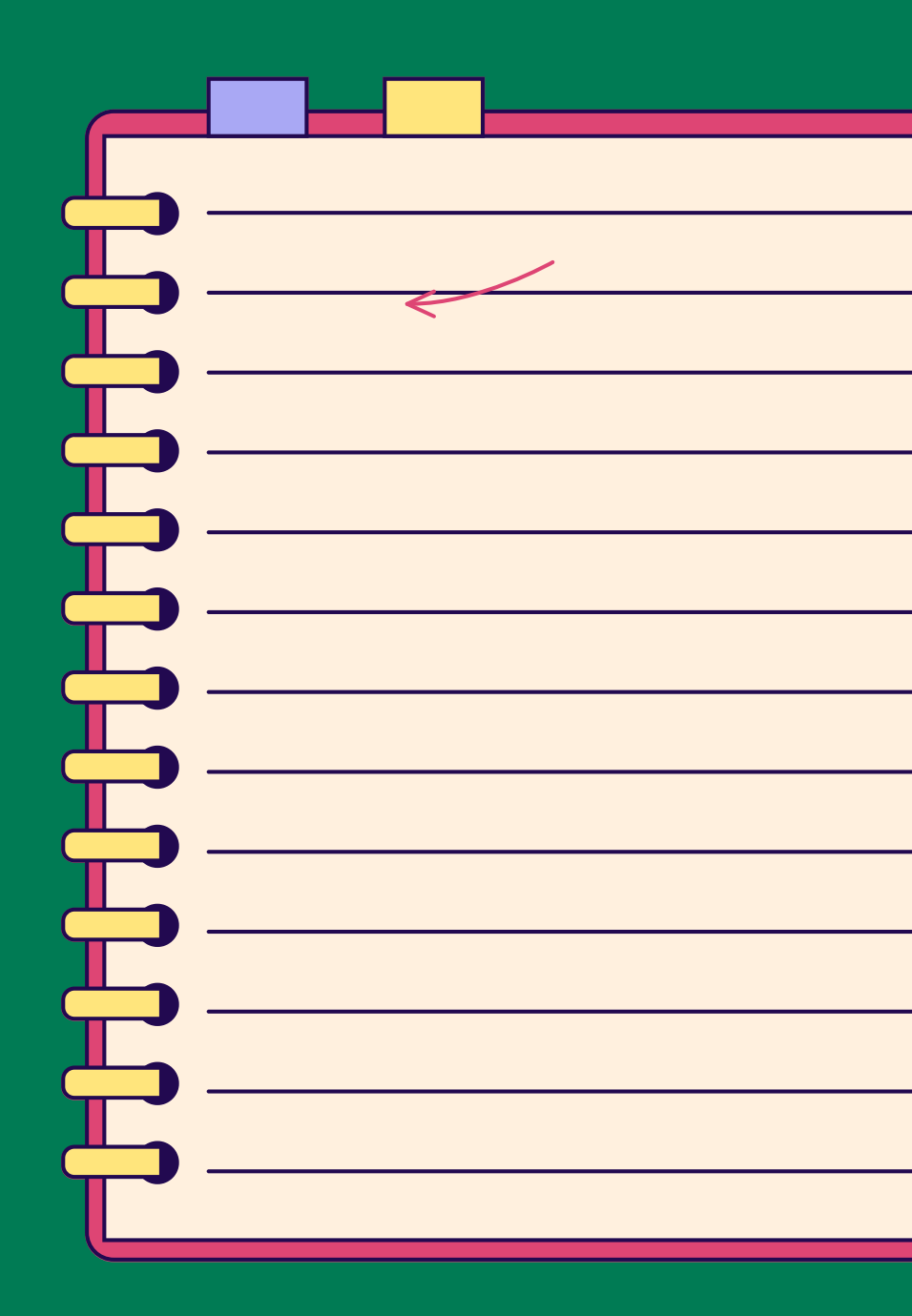

### INTRODUCTION

In this chapter, we present the different operators in France, Belgium and Portugal that allow you to have internet on your phone and on your computer. We also explain the steps to follow to activate internet on your digital tools.

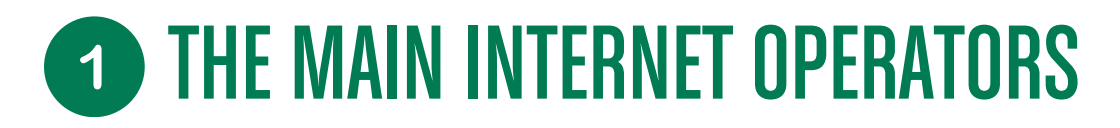

**IN PORTUGAL** 

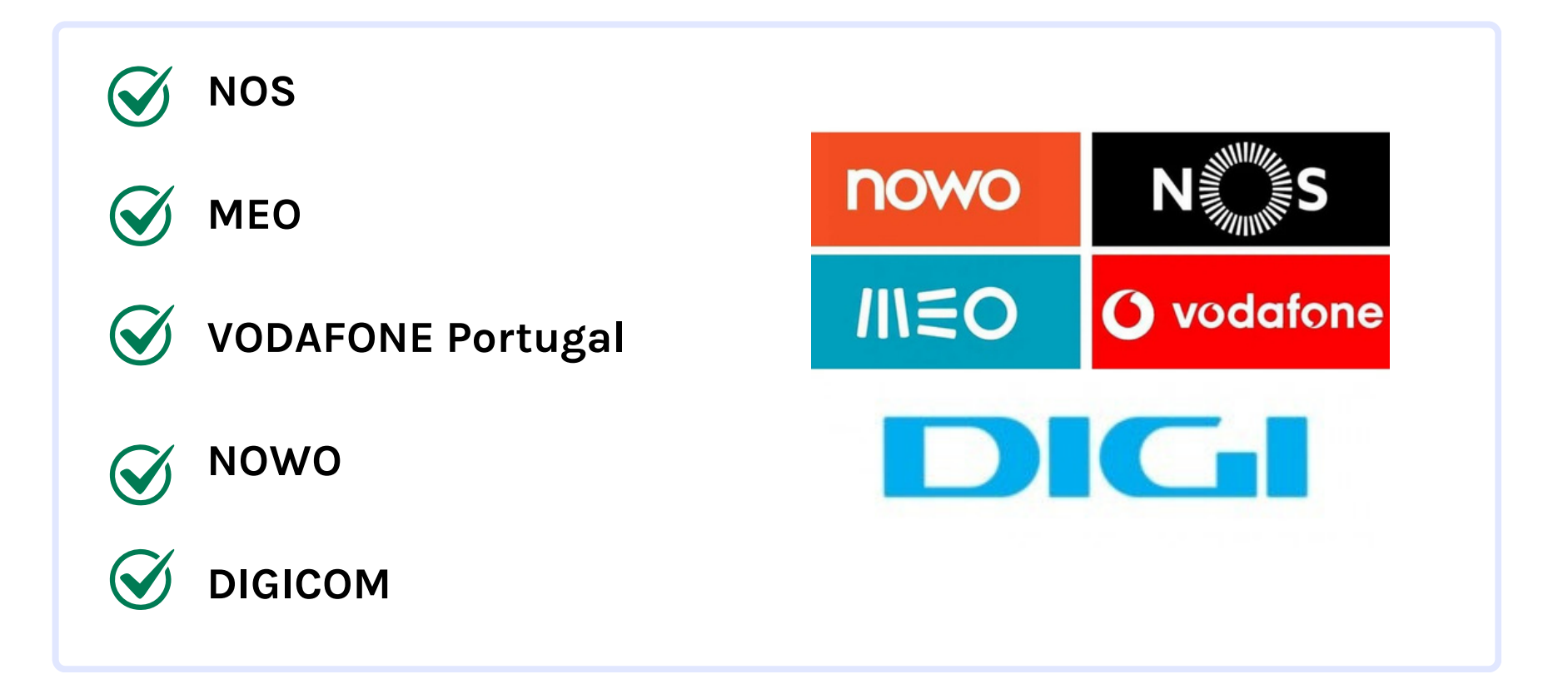

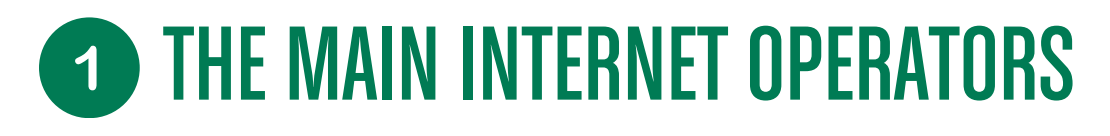

**IN FRANCE** 

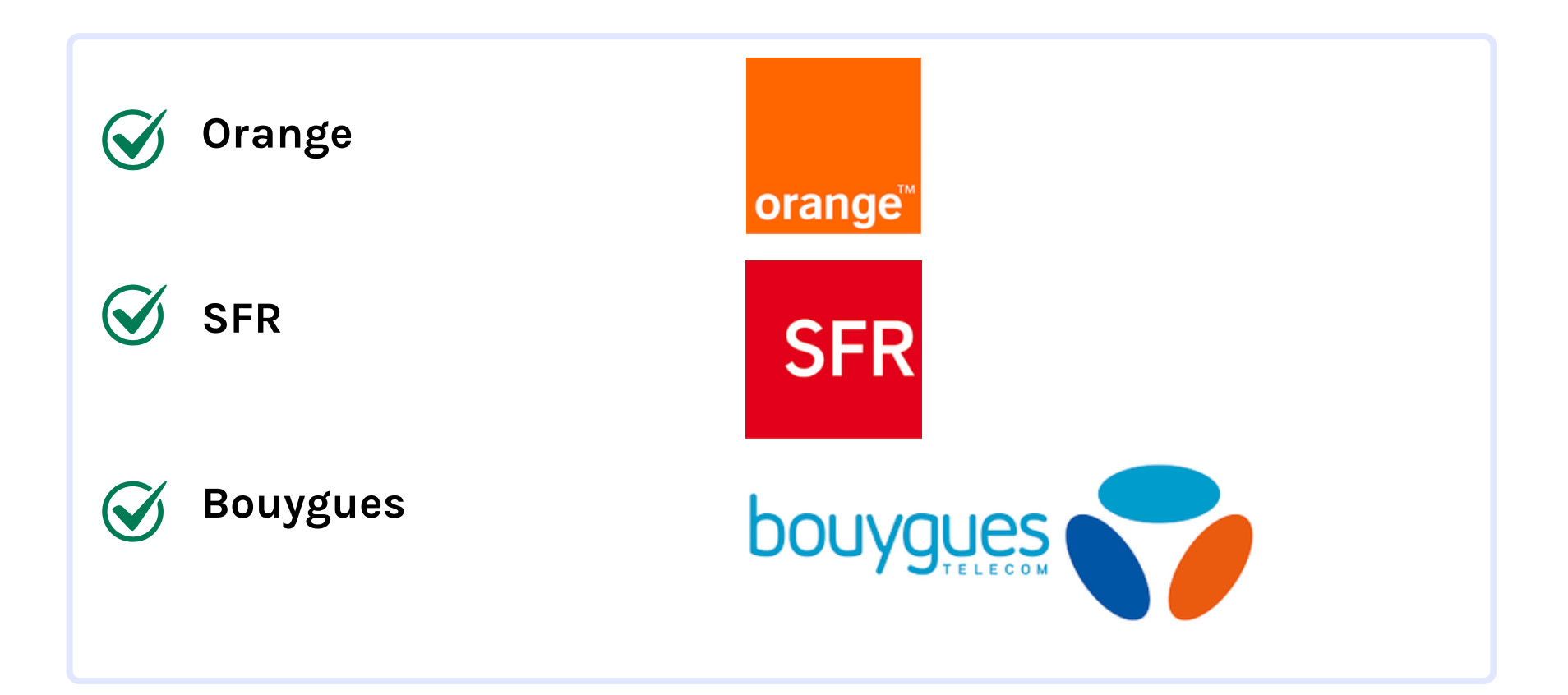

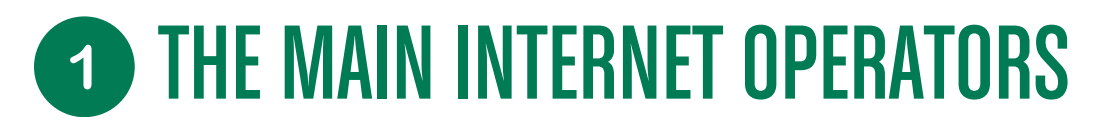

**IN BELGIUM** 

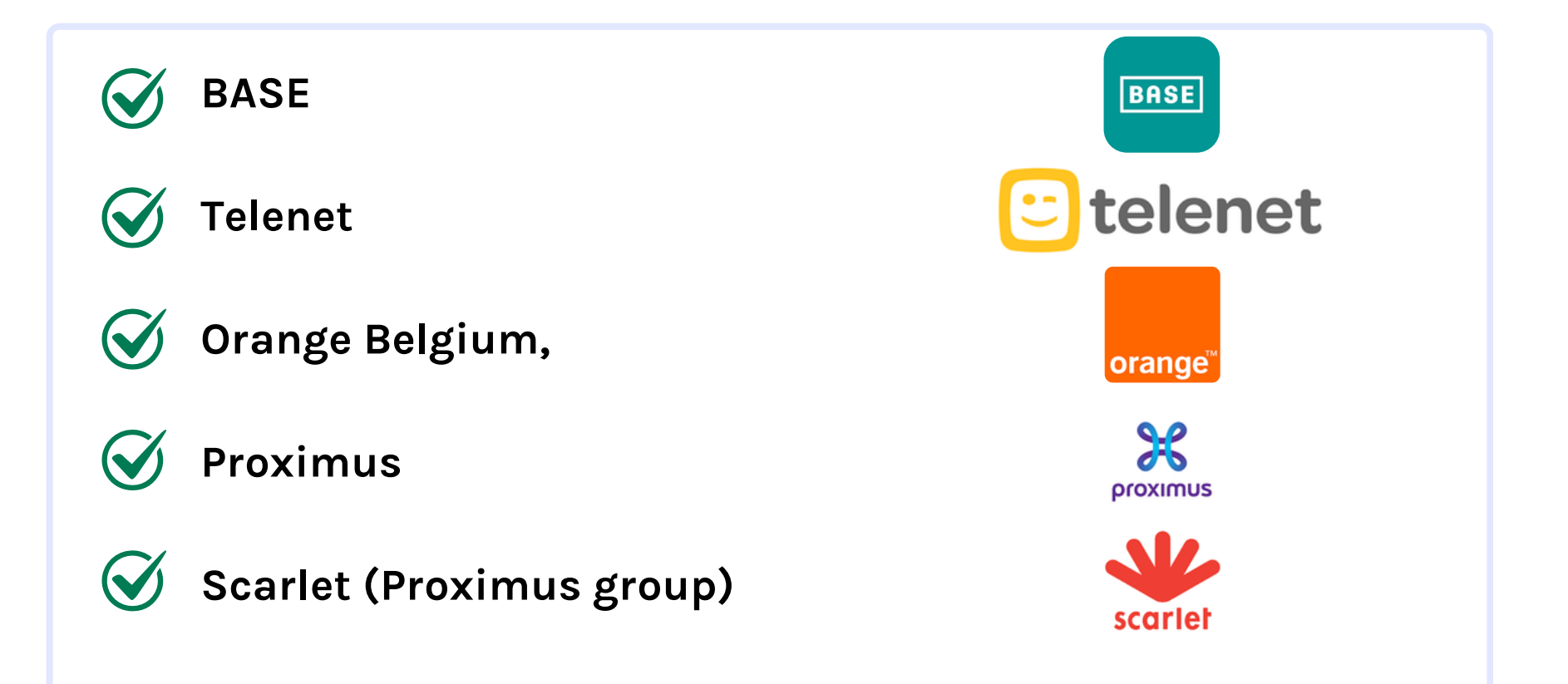

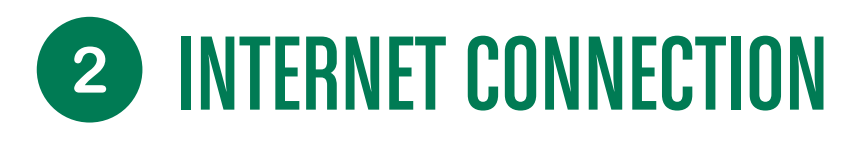

INTERNET CONNECTION FROM SMARTPHONE

### How to get internet?

There are two options:

1. In the **phone package** (the subscription you pay each month to an internet operator), internet is often included, either unlimited or in limited quantity. To activate the internet connection outside your home and without a Wi-Fi network, simply activate mobile data (this is called 4G or 5G) and the connection is made!

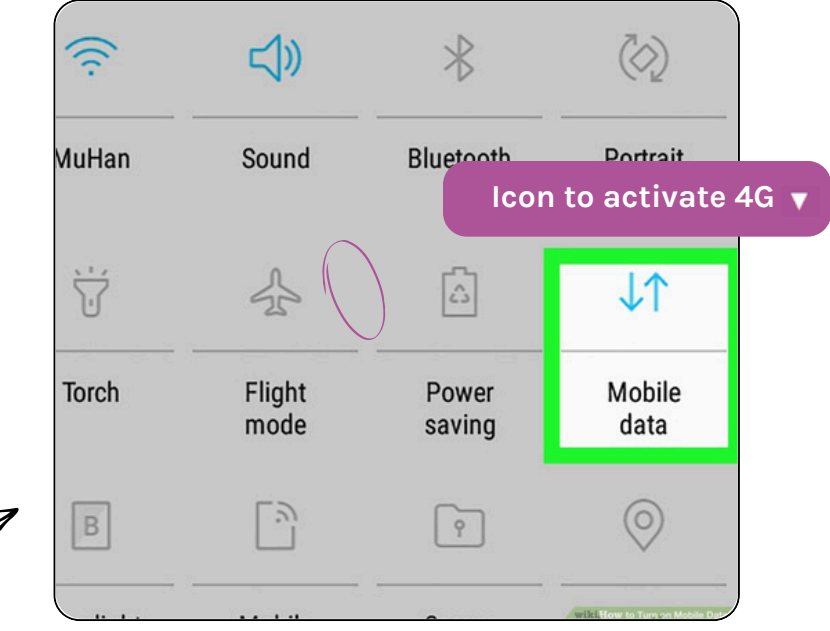

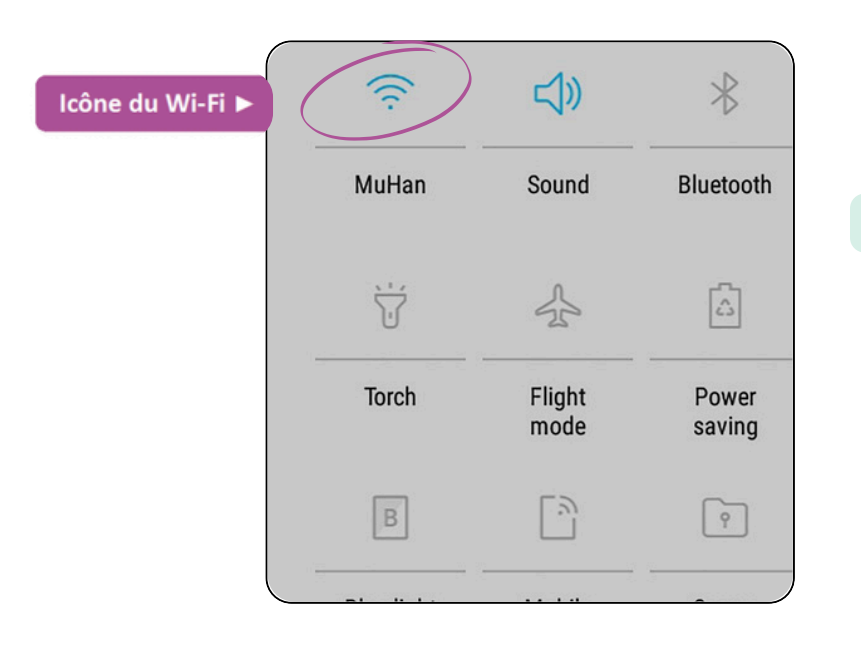

2. Connect to a **Wi-Fi network** (accessible either through your internet box at home that you also pay for each month, or through a free network such as in shopping centers, libraries, etc.)

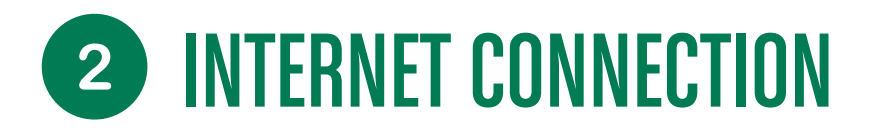

### CONNECT TO THE WIFI NETWORK

Once you have clicked on the icon and it has become colored (here in blue in the example), press it again to see all the networks nearby appear. Select the one you are interested in to enter the WPA key (i.e. the password to access the secure network).

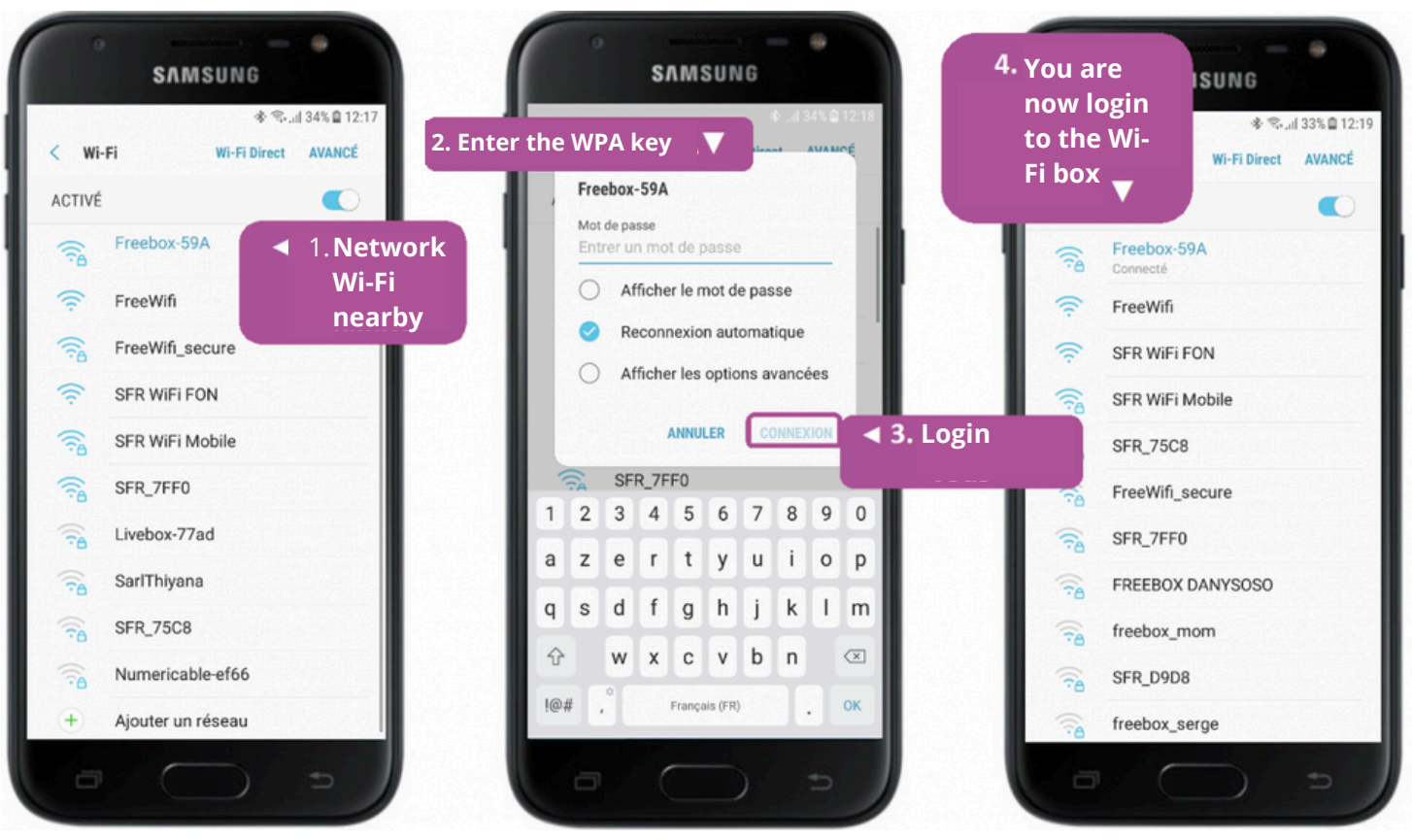

### Ajouter un sous-titre

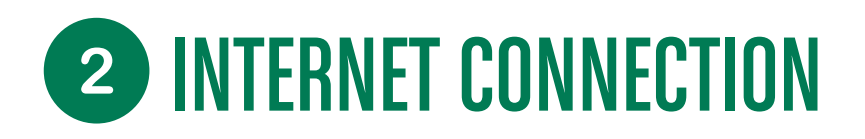

CONNECT TO THE WIFI NETWORK

If the connection is successful, the Wi-Fi indicator will replace the 3G/4G indicator at the top of the screen:

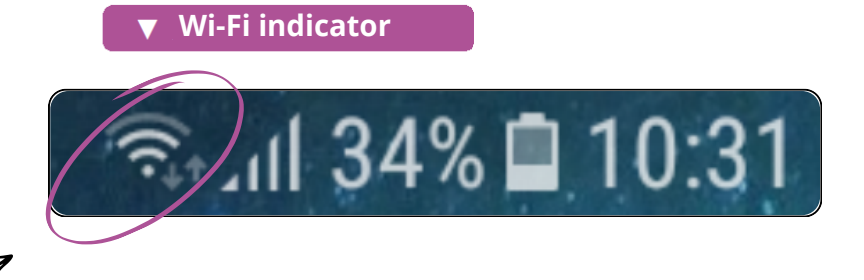

Check the connection: Once you are connected to the network, open a web browser or application that requires an internet connection and check if you can access websites or online services.

### You can also find open and free public Wi-Fi networks when you travel:

|                                                                                                    |                                                                       | SAMSUNG                                                                                                    |   |
|----------------------------------------------------------------------------------------------------|-----------------------------------------------------------------------|----------------------------------------------------------------------------------------------------|---|
| In parks in major cities, in restaurants, hotels, and o<br>public transportation systems : you will sometimes                              | on some<br>see a sign                                                 | S STAL 60% B 0947 A CONNEXION AU RÉSEAU WI-FI PLUS HotSpot                                                                                                    | C |
| To connect, it is the same as what we saw before, b<br>there is no password to enter. You will not see a pa<br>to the name of the network. | out this time<br>adlock next<br>Check "accept the<br>terms" and login | Terms of use<br>Vous allez vous connecter au réseau<br>sans fil public et gratuit de Tutoto.<br>L'acceptation des<br>conditions d'utilisation est obligatoire<br>pour accéder à Internet. Celles-ci son<br>disponibles dans l'établissement<br>fréquenté. Votre responsabilité quant<br>accéder est totale.<br>accéder est totale.<br>l accept the terms of use<br>Login |   |
|                                                                                                    |                                                                       | For administrative questions please<br>contact                                                                                                    |   |

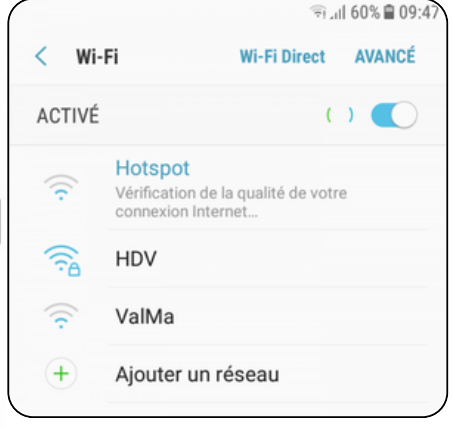

### **3** GETTING STARTED WITH THE INTERNET

### INTERNET BROWSER DEFINITION

A web browser is a computer program used to access and view web pages on the Internet.

This software allows users to browse the Internet, search for information, access websites, view multimedia content, and interact with online services.

These programs are essential to using the Internet because they provide a user-friendly and functional interface for exploring and interacting with the vast content available online.

The most common browsers are Google Chrome, Firefox, Microsoft Edge, Safari, and Opera.

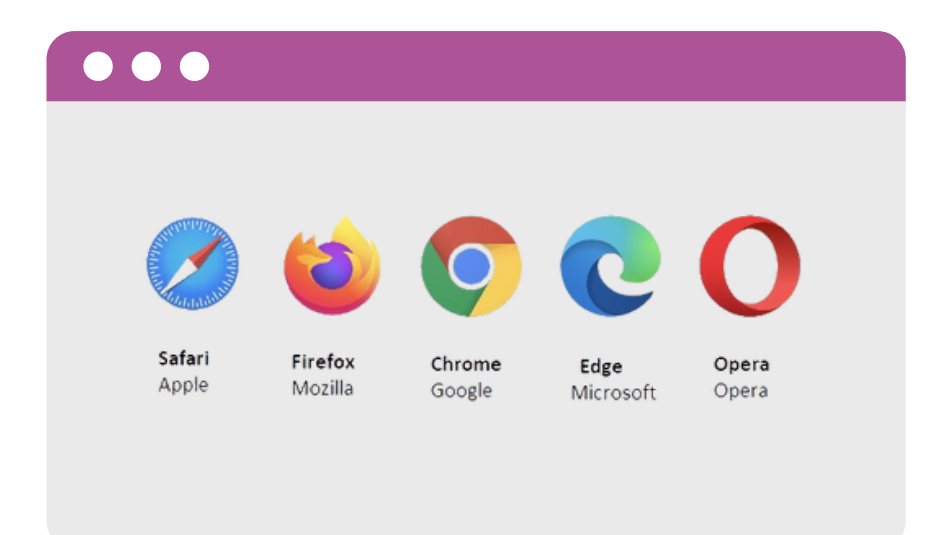

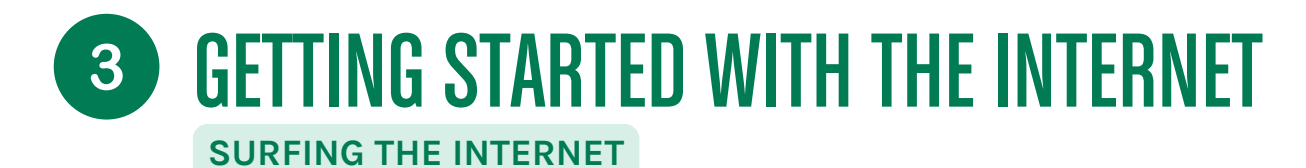

### OVERVIEW OF AN INTERNET INTERFACE

| ▼ tab                        | ▼ active tab           | ≜ – □ ×                     |
|------------------------------|------------------------|-----------------------------|
| Xyoos - Cours d'informatie X | Nouvel onglet X        | menu and settings 🔻         |
| ← → C                        | address and search bar | ☆ =                         |
| navigation 📐 ons 🛛 🍸 Xyoos   |                        | add this site to favorite 🛆 |
| favorite                     | website poster area    | Iift                        |

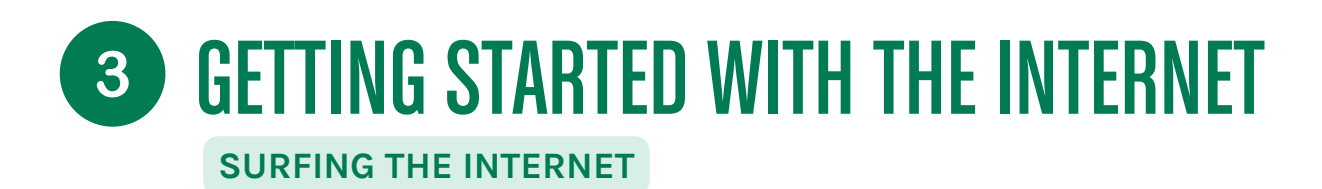

### DO A SEARCH

The point of the Internet is to be able to search and find a whole bunch of sites and information.

There are hundreds of millions of websites all over the world!

You can search by keywords in the address bar.

What happens? The browser will then launch an Internet search and show you the most relevant results.

| ~ | G organic restaurants London - R∈ × +                                                                  |
|---|----------------------------------------------------------------------------------------------------|
| ÷ | C C google.com/search?q=organic+restaurants+London&sca_esv=807191b88df686a0&rlz=1C1GCEA_enl            |
|   | Google organic restaurants London research ×                                                           |
|   | Soil Association<br>https://www.soilassociation.org > · Traduire cette page                            |
|   | Find an organic restaurant < results                                                                   |
|   | Browse by region to find a restaurant or cafe in your area serving organic food and drink in Scotland, |
|   | The North, the South West, London and the South East.                                                  |
|   | visitlondon.com         https://www.visitlondon.com > or · Traduire cette page                         |
|   | 9 best organic restaurants in London                                                                   |
|   | 9 best organic restaurants in London · 1. Duke of Cambridge · 2. Vantra · 3. Natural                   |

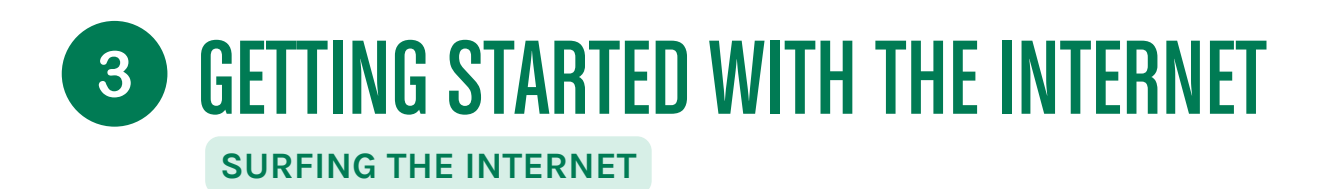

#### **USING TABS**

Tabs (like dividers in a binder) allow you to navigate multiple sites at once, which is very useful when you want to open a new page while keeping the current site. You can open as many tabs as you want.

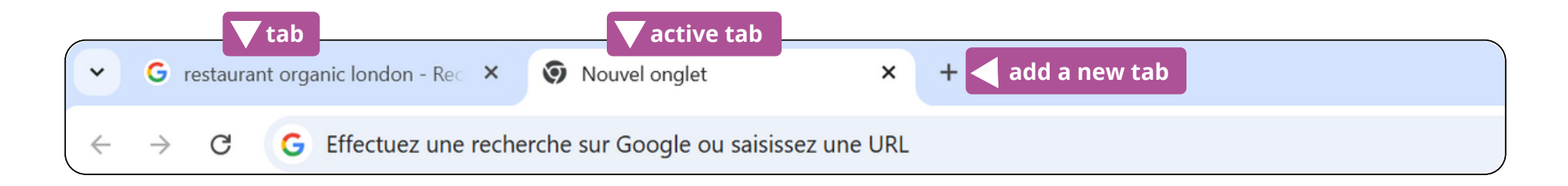

#### EXAMPLES:

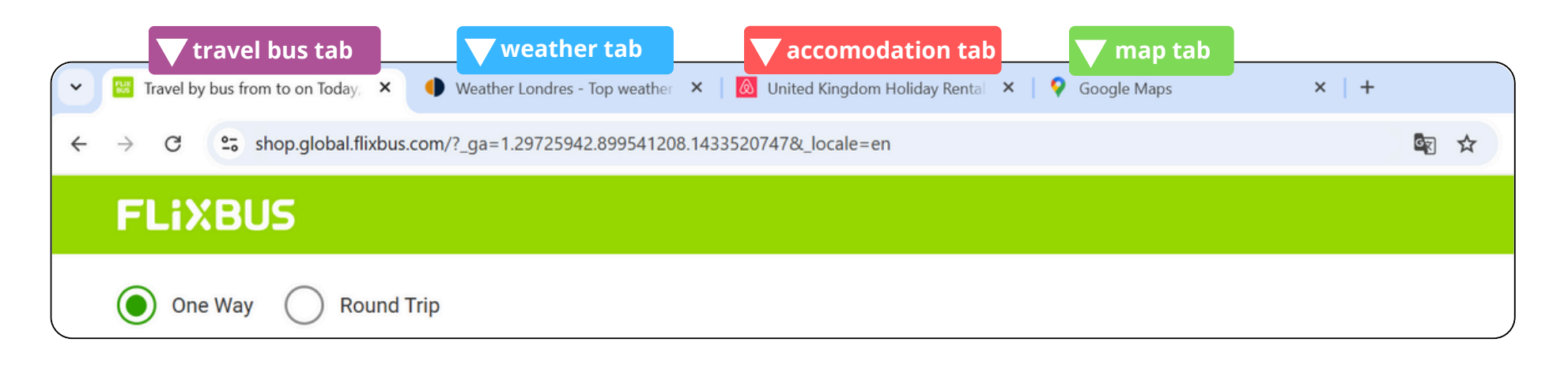